# iOS & iPadOS

For security reasons, to use the ETC WiFi you need to install a certificate on your device. This only needs to happen once per device you use.

## How to install the certificate:

#### Step 1:

Go to your WiFi settings and connect to the ETC WiFi.

You should automatically see the screen on the right, if not please disconnect and reconnect to **ETC WiFi** 

Please read the <u>terms of use</u> before proceeding, if you agree to the terms tick the "I accept the terms of use" box.

Then sign in with your college account name/number and password.

If you are a Visitor and have been issued a voucher, enter the code in the voucher box.

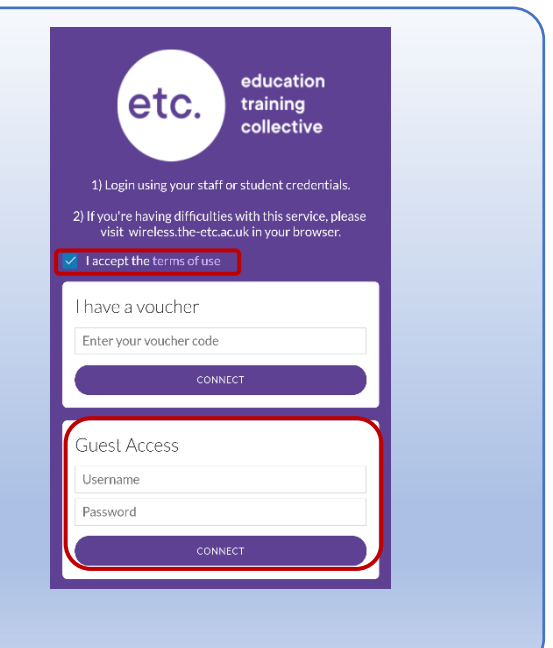

#### Step 2:

To install the certificate, open a web browser and go to the website below and then follow the instructions for your device.

wireless.the-etc.ac.uk

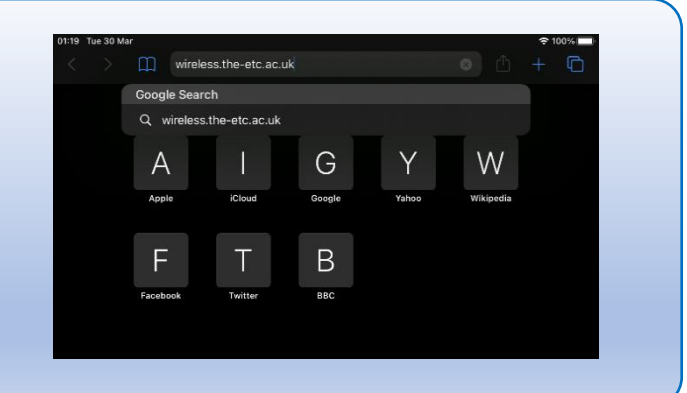

#### Step 3:

Click on Certification Installation" instructions and then click on "Download Certificate"

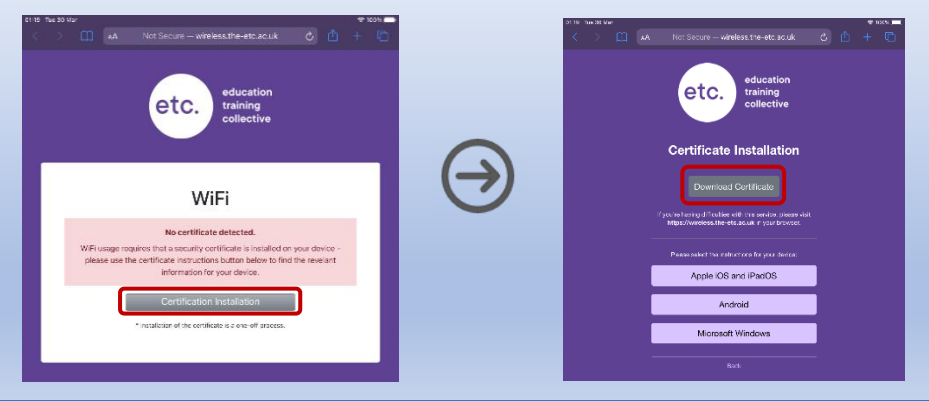

#### Step 4:

Go to your devices **Settings** and then click on **Profile Downloaded**.

| 01:20 Tue 30 Mar<br>Settings                       | ବ 100% 🖛<br>General      |
|----------------------------------------------------|--------------------------|
| Sign in to your iPad<br>Set up iCloud, the App Sto | About >                  |
|                                                    | Software Update          |
| Finish Setting Up Your                             |                          |
| Profile Downloaded >                               | AirDrop >                |
|                                                    | AirPlay & Handoff >      |
| Airplane Mode                                      | Picture in Picture >     |
| ᅙ Wi-Fi ETC WiFi                                   |                          |
| 😕 Bluetooth On                                     | iPad Storage >           |
|                                                    | Background App Refresh > |
| 6 Notifications                                    |                          |
| Sounds                                             | Date & Time >            |

### Step 5:

Click on Install to install the certificate and the click Done.

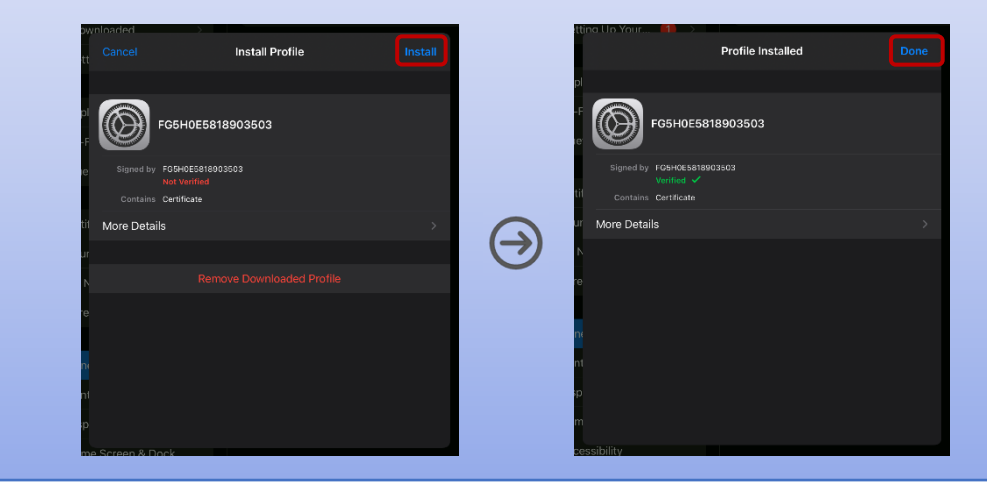

# Step 6:

Go to General > About > Certificate Trust Settings.

Then click the slider next to the certificate name and click **Continue** to root the certificate to your device.

| Settings |                      | General               |  |   |
|----------|----------------------|-----------------------|--|---|
|          |                      |                       |  |   |
| Θ        | General              | About                 |  | > |
| P        | Control Centre       | Software Update       |  |   |
| ~        | Display & Brightness |                       |  |   |
|          | Home Screen & Dock   | AirDrop               |  |   |
|          | Accessibility        | AirPlay & Handoff     |  |   |
|          | Wallpaper            | Picture in Picture    |  |   |
|          | Siri & Search        |                       |  |   |
|          | Apple Pencil         | iPad Storage          |  |   |
| 8        | Touch ID & Passcode  | Background App Refres |  |   |
|          | Battery              |                       |  |   |
|          | Privacy              | Late of time          |  |   |
|          |                      | Reyboard              |  |   |
| A        | App Store            | Fonts                 |  |   |
|          |                      | Language & Region     |  |   |
| Î        | Passwords            | Dictionary            |  |   |
| ٩        | Contacts             | VDN                   |  |   |
|          | Calendar             | Profile               |  |   |
| :        | Reminders            |                       |  |   |
|          | Messages             | Legal & Regulatory    |  |   |
|          | FaceTime             |                       |  |   |
| 2        | Safari               | Reset                 |  |   |

| Tuo          | 30 Mar               |                       | e 10353 |
|--------------|----------------------|-----------------------|---------|
|              | Settings             |                       | About   |
| -            |                      |                       |         |
| 0            | General              | Name                  |         |
| 8            | Control Centre       | Software Version      |         |
| AA.          | Display & Brightness | Model Name            |         |
|              | Home Screen & Dock   | Model Number          |         |
| ۲            | Accessibility        | Serial Number         |         |
| ۲            | Wallpaper            |                       |         |
| *            | Siri & Search        | Songs                 |         |
| $\mathbf{Z}$ | Apple Pencil         | Videos                |         |
| ŵ            | Touch ID & Passcode  | Photos                |         |
|              | Battery              | Capacity              |         |
| 1            | Privacy              | Available             |         |
|              |                      |                       |         |
| A            | App Store            | Wi-Fi Address         |         |
|              |                      | Bluetooth             |         |
| 1            | Passwords            | SEID                  |         |
| ۲            | Contacts             |                       |         |
| 2            | Calendar             | Certificate Trust Set | tings > |
| :            | Reminders            |                       |         |
|              | Messages             |                       |         |
|              | FaceTime             |                       |         |
| 0            | Safari               |                       |         |
| 2            | FaceTime             |                       |         |

| 1/21 Tuz | 30 Mar |                             |                              |         | @ 103558   |
|----------|--------|-----------------------------|------------------------------|---------|------------|
|          |        |                             |                              |         |            |
| 0        |        |                             |                              |         |            |
| 8        |        |                             | ist Asset Ve                 |         |            |
|          |        |                             |                              |         | 1799)<br>1 |
|          |        | 2. EN                       |                              |         | -          |
| (1)      |        | FG                          |                              |         |            |
|          |        |                             |                              |         |            |
| -        |        |                             |                              |         |            |
|          |        |                             |                              |         |            |
| (89)     |        |                             |                              |         |            |
|          |        | Noot Ci<br>Warning: knaplin | ertificate<br>this cart fice | ito for |            |
|          |        | any private data            | sent to enos                 | des.    |            |
|          |        |                             |                              | nue     |            |
|          |        |                             |                              |         |            |
|          |        |                             |                              |         |            |
|          |        |                             |                              |         |            |
|          |        |                             |                              |         |            |
|          |        |                             |                              |         |            |
|          |        |                             |                              |         |            |
|          |        |                             |                              |         |            |
|          |        |                             |                              |         |            |